# Lab 4

# **Introduction to MS Access**

### **Objective:**

This lab will introduce Microsoft Access database management system (DBMS) that combines the relational Microsoft Jet Database Engine with a graphical user interface and software-development tools.

### **Activity Outcomes:**

The activities provide hands - on practice on

- How to create database
- How to create ghaphical view

## **Instructor Note:**

As pre-lab activity, read "Microsoft" official site for detail guidelines.

# 1) Useful Concepts

Microsoft Access is a Database Management System (DBMS) from Microsoft that combines the relational Microsoft Jet Database Engine with a graphical user interface and software-development tools. It is a member of the Microsoft Office suite of applications, included in the professional and higher editions.

Microsoft Access is just one part of Microsoft's overall data management product strategy. It stores data in its own format based on the Access Jet Database Engine. Like relational databases, Microsoft Access also allows you to link related information easily. For example, customer and order data. However, Access 2013 also complements other database products because it has several powerful connectivity features.

It can also import or link directly to data stored in other applications and databases. As its name implies, Access can work directly with data from other sources, including many popular PC database programs, with many SQL (Structured Query Language) databases on the desktop, on servers, on minicomputers, or on mainframes, and with data stored on Internet or intranet web servers.

Access can also understand and use a wide variety of other data formats, including many other database file structures.

You can export data to and import data from word processing files, spreadsheets, or database files directly.

Access can work with most popular databases that support the Open Database Connectivity (ODBC) standard, including SQL Server, Oracle, and DB2. Software developers can use Microsoft Access to develop application software.

## 2) Solved Lab Activites

| Sr.No | Allocated Time | Level of Complexity | CLO Mapping  |
|-------|----------------|---------------------|--------------|
| 1     | 20             | Low                 | <i>CLO-6</i> |
| 2     | 40             | Medium              | <i>CLO-6</i> |

# Activity 1:

Create a Blank Database.

Solution:

Step 1: Let us now start by opening MS Access.

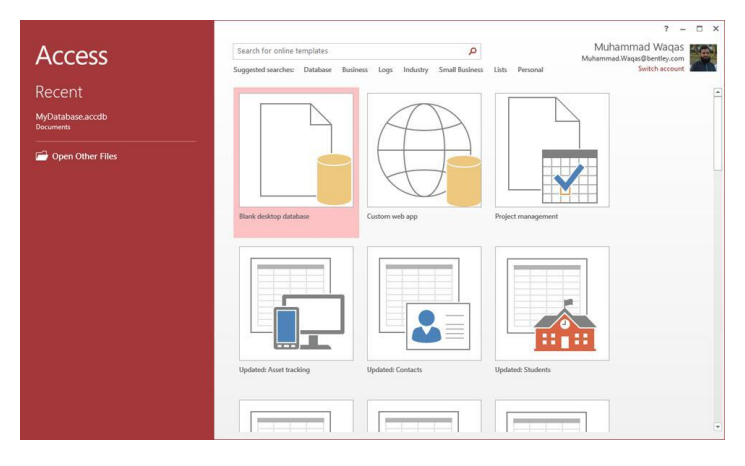

Step 2: Select Blank desktop database. Enter the name and click the Create button.

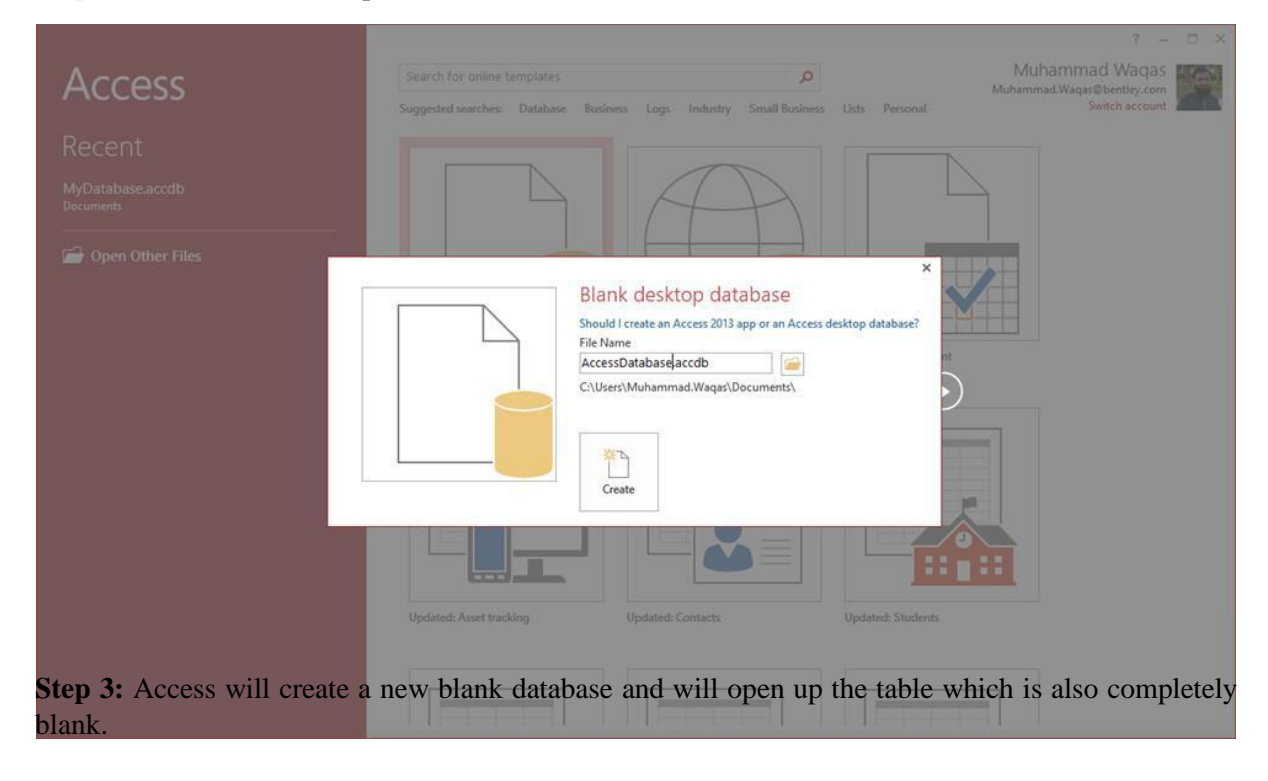

| ⊟ 5-0-÷                                       | Table Tools AccessDatabase : Databa | ase- C:\Users\Muhammad.Waqas\Documents\Acces | o ? − □ ×      |
|-----------------------------------------------|-------------------------------------|----------------------------------------------|----------------|
| File Home Create External Data Database Tools | Fields Table Q Tell me what you wa  | ant to do                                    | Muhammad Waqas |
| View Paste Copy                               | ion - New Stotals                   | Calibri (Detail) • 11                        | ·EE === 17 ==  |
| • Format Painter                              | e Filter All - X Delete - 🖽 More -  | R Select + B I U ▲ + ≥ · S                   | • = = =        |
| Views Clipboard Sort & Filter                 | Records                             | Find Text Fi                                 | matting G A    |
| All Access Objects 💿 « 🛄 Tablet               |                                     |                                              | ×              |
| Search_ D                                     | Click to Add +                      |                                              |                |
| Tables * (Nev                                 |                                     |                                              |                |

#### Activity 2:

### Creating Tables..

### Solution:

•

When you create a database, you store your data in tables. Because other database objects depend so heavily on tables, you should always start your design of a database by creating all of its tables and then creating any other object. Before you create tables, carefully consider your requirements and determine all the tables that you need.

Let us try and create the first table that will store the basic contact information concerning the employees as shown in the following table:

| Field Name | Data Type  |
|------------|------------|
| EmployeelD | AutoNumber |
| FirstName  | Short Text |
| LastName   | Short Text |
| Address1   | Short Text |
| Address2   | Short Text |
| City       | Short Text |
| State      | Short Text |
| Zip        | Short Text |
| Phone      | Short Text |
| PhoneType  | Short Text |

Let us now have short text as the data type for all these fields and open a blank database in Access.

| El 5 - C - =                                      | ternal Data | Database Took                                                      | Table To<br>Fields                                                                                                    | ols<br>Table    | AccessDatabase : Databa                                             | ise- C:\U | lsers\Muhamn                                       | nad.Waqas\Documents\AccessD ?                                                           | - 🗆 X                |
|---------------------------------------------------|-------------|--------------------------------------------------------------------|----------------------------------------------------------------------------------------------------|-----------------|---------------------------------------------------------------------|-----------|----------------------------------------------------|-----------------------------------------------------------------------------------------|----------------------|
| Views Clipboard 15                                | Filter      | ending Ty Sele<br>cending Adv<br>love Sort Ty Tog<br>Sort & Filter | ction *<br>anced * R<br>gle Filter                                                                                                    | efresh<br>All - | New ∑ Totals     Save ♥ Spelling     Collecter ▼ More ▼     Records | P<br>Find | ab<br>Cac Replace<br>→ Go To *<br>Select *<br>Find | Calibri (Detail) • 11 • $\square$<br>B I U $\triangle$ • $2 - 2 - 2$<br>Text Formatting | 드 팬텐 H -<br>도금 교· 問· |
| All Access Objects<br>Search.<br>Tables<br>Table1 | * •         | Tablet<br>ID<br>* (Ne                                              | Click to with the second second | Add •           |                                                                     |           |                                                    |                                                                                         | ×                    |
| Datasheet View                                    |             | inconta in a lite                                                  |                                                                                                    | - 1 ×           | ine cinci []Search                                                  |           |                                                    | N                                                                                       | Jum Lock 🔟 🔛         |

This is where we left things off. We created the database and then Access automatically opened up this tableone-datasheet view for a table.

| 🖬 5×0×÷            |                                                   |          | T             | able Tools         | Acces             | sDatabase                  | Database-                | C:\Users\M                   | uhammad.Waqa: | s\Documents\ | AccessD ?        |          | o x        |    |
|--------------------|---------------------------------------------------|----------|---------------|--------------------|-------------------|----------------------------|--------------------------|------------------------------|---------------|--------------|------------------|----------|------------|----|
| File Home Create E | xternal Data                                      | Database | e Tools Field | is Table           | Q T               | ell me what                |                          |                              |               |              |                  | Muh      | ammad Waqa | IS |
| Views Add & D      | Oate & Time<br>✓ Yes/No<br>More Fields →<br>elete | Delete   | Name & Ca     | ption<br>Je<br>Pro | Modify<br>Lookups | fx<br>Modify<br>Expression | ab<br>Memo<br>Settings - | Data Type<br>Format:<br>\$ % | Formatting    |              | uired Ualidation |          |            | ~  |
| All Access Objects | <b>⊚</b> «                                        | Tal      | ble1          |                    |                   |                            |                          |                              |               |              |                  |          |            | ×  |
| Search_            | م                                                 | 2        | ID • Cli      | ck to Add          | +                 |                            |                          |                              |               |              |                  |          |            |    |
| Tables<br>Table1   | Â                                                 |          | (New)         |                    |                   |                            |                          |                              |               |              |                  |          |            |    |
|                    |                                                   | Record:  | 14 < 1 of 1   | 5 H 50 1           | No Filte          | s Search                   |                          |                              |               |              |                  |          |            |    |
| Datasheet View     |                                                   |          |               |                    |                   |                            |                          |                              |               |              |                  | Num Lock |            |    |

Let us now go to the Field tab and you will see that it is also automatically created. The ID which is an AutoNumber field acts as our unique identifier and is the primary key for this table. The ID field has already been created and we now want to rename it to suit our conditions. This is an Employee table and this will be the unique identifier for our employees.

| The         Hone         Construct         Description         Description         Mode         Mode         Mod                                                                                                    | rsed Weges |
|----------------------------------------------------------------------------------------------------|------------|
| AB         12         Image: State & Torse         Image: State & Torse         Image: |            |
| Views Add & Dehter Wageslaw Powerlawy Powerlawy                                                                                                    |            |
| All Access Objects III - Clex to Add -                                                                                                    | 19         |
| Tables a Prevel                                                                                                    |            |
|                                                                                                    |            |
|                                                                                                    |            |
|                                                                                                    |            |
|                                                                                                    |            |
|                                                                                                    |            |
|                                                                                                    |            |
| Recent H - Fell - H - Toll Search                                                                                                    | ALC: NO    |

Click on the Name & Caption option in the Ribbon and you will see the following dialog box.

| Name        | EmployeeID                  |
|-------------|-----------------------------|
| Caption     | Employee ID                 |
| Description | Number created automaticaly |

•

Change the name of this field to **EmployeeID** to make it more specific to this table. Enter the other optional information if you want and click Ok.

|                                                              |                       | ols AccessDatabase : Database- G                                  | C:\Users\Muhammad.Waqas\Documents\AccessD ?                                                                                                    |        |
|--------------------------------------------------------------|-----------------------|-------------------------------------------------------------------|----------------------------------------------------------------------------------------------------|--------|
|                                                              | Database Tools Fields |                                                                   |                                                                                                    |        |
| View AB 12 Short Number Currency Wie/No<br>Text Add & Delete | Defete Field Size     | Modify Modify Memo<br>Lookups Expression Settings -<br>Properties | Data Type         AutoNumber         Bequired           Formatting         > 38.92         > Indexed           Formatting         Field Validation | ~      |
| All Access Objects                                           | Table1                |                                                                   |                                                                                                    | ×      |
| Search_                                                      | Employee ID Click     | to Add -                                                          |                                                                                                    |        |
| Table1                                                       |                       | M. Harmer (Statch                                                 |                                                                                                    |        |
| Number created automaticaly                                  |                       |                                                                   | Nu                                                                                                    | n Lock |

We now have our employee ID field with the caption Employee ID. This is automatically set to auto number so we don't really need to change the data type.

Let us now add some more fields by clicking on **click to add**.

| File Home Create External Data Database Tools Fields Table 🖓 Tell me what you want to do Muhan                                                                                                    | mad Waqas |
|----------------------------------------------------------------------------------------------------|-----------|
| AB       12       Boate & Time<br>Yes/No       Date & Time<br>Yes/No       Default Value<br>Default Value       Date & Time<br>Default Value       Date & Time & Time & Time | *<br>×    |
| Tables       *       (New)       As       Short Teet         II       Table1       II       Number       III       Number         IV       Yes/No       III       Lookup & Relationship.       Aa       Rich Tegt         As       Long Test       IIII       Attachment       IIIIIIIIIIIIIIIIIIIIIIIIIIIIIIIIIIII                                                                                                    |           |
| Datasheet View Num Lock                                                                                                    |           |

Choose **Short Text** as the field. When you choose short text, Access will then highlight that field name automatically and all you have to do is type the field name.

| <b>⊟ 5</b> • ∂        |                    |                                                  |         |                 | able Tools                  | AccessDatabase : Database-                                     | C:\Users\M                   | luhammad.Waqas\De | ocuments\AccessD ?  |       | o ×        |
|-----------------------|--------------------|--------------------------------------------------|---------|-----------------|-----------------------------|----------------------------------------------------------------|------------------------------|-------------------|---------------------|-------|------------|
| File Hom              | e Create           | External Data                                    | Databas | e Tools Field   | ls Table                    | Q Tell me what you want                                        |                              |                   |                     | Muha  | mmad Waqas |
| View Short M<br>Views | 12 Sumber Currency | Date & Time<br>Ves/No<br>More Fields *<br>Delete | Delete  | E Name & Ca     | ption<br>le<br>55 l<br>Prop | A fx ab<br>Modify Modify Memo<br>cookups Expression Settings - | Data Type<br>Format:<br>\$ % | Short Text        | Required Validation |       | ~          |
| All Access            | Objects            | <b>⊗</b> «                                       | Ta      | ble1            |                             |                                                                |                              |                   |                     |       | ×          |
| Search                | Objects            | 0                                                | Er      | nployee ID 🔸    | FirstName                   | Click to Add 🔸                                                 |                              |                   |                     |       |            |
| Tables                |                    |                                                  | *       | (New            |                             |                                                                |                              |                   |                     |       |            |
| Table1                |                    | ~                                                |         |                 |                             |                                                                |                              |                   |                     |       |            |
|                       |                    |                                                  |         |                 |                             |                                                                |                              |                   |                     |       |            |
| Datarbeet View        |                    |                                                  | Record  | : <b>I4</b> - 4 | ≻ н на Ту                   | No Filter Search                                               |                              |                   | bless               | nlock | H M        |

Type FirstName as the field name. Similarly, add all the required fields as shown in the following screenshot.

| File       Hone       Craste       Database Tools       Toble       I file work types work to dow       Modemmad Wages         AB       12                                                                                                    | ⊟ ಶೀಲಿ∘ಾ                                           | Table Tools               | AccessDatabase : Database- C;\Users\                            | Muhammad.Waqas\Documents\AccessDatabase                                                                         | e.accdb (Access 2007 - 2 ? — 🗆 🗙 |
|----------------------------------------------------------------------------------------------------|----------------------------------------------------|---------------------------|-----------------------------------------------------------------|----------------------------------------------------------------------------------------------------|----------------------------------|
| AB       12       Image: Source & Time beautify tables       Image: Manuel & Caption image: Source & Time beautify tables image: Source & Time beautify tables image: Source & Time beautify tables image: Source & Time & Caption image: Source & Time & Caption image: Source & Time & Capting & Time & Capting & Time &                                                        | File Home Create External Data                     | Database Tools Fields Tab |                                                                 |                                                                                                    | Muhammad Wagas                   |
| All Access Objects                                                                                                    | View Short Number Currency Wysky AB 12 Wysky Wiews | Delete Field Size 255     | ☐<br>Modify Modify Memo<br>Lookups Expression Settings -<br>s % | Short Text         Required           Formatting         Unique           * *********************************** | n 🔨                              |
| Search   Employee ID · FirstName · LastName · Address1 · Address2 · City · State · Zip · Phone · Phone Type Tables  Tables  Recrit: H · Phone · Phone · Pho | All Access Objects                                 | Table1                    |                                                                 |                                                                                                    | ×                                |
| Tables &      (New)  Table  Record: H 	 H 	 No There Search 	 4                                                                                                    | Search D                                           | Employee ID - FirstNa     | ne • LastName • Address1 •                                      | Address2 - City - State                                                                                         | Zip - Phone - Phone Type         |
|                                                                                                    | Tables *                                           | * (New)                   |                                                                 |                                                                                                    |                                  |
|                                                                                                    | Table1                                             |                           |                                                                 |                                                                                                    |                                  |
|                                                                                                    |                                                    | Record: I4 J M 300        | No Filter Search                                                |                                                                                                    |                                  |

Once all the fields are added, click the Save icon.

•

You will now see the Save As dialog box, where you can enter a table name for the table.

| Save As             |    | ? | ×    |
|---------------------|----|---|------|
| Table <u>N</u> ame: |    |   |      |
| tblEmployee         |    |   |      |
|                     | OK | 6 | ncel |

Enter the name of your table in the Table Name field. Here the **tbl** prefix stands for table. Let us click Ok and you will see your table in the navigation pane.

| File       Home       Create       External Data       Database Tools       Fields       Table       O Tell me what you want to do       Muhammad Was         Mass       AB       12       Image: Date & Time       Image: Date & Time |     |
|----------------------------------------------------------------------------------------------------|-----|
| AB     12     Date & Time     Date & Time       View     Short     Number Currency     Yes/No       Text     Mode Fields     Delete       Mode Fields     Modify     Modify       Mode Fields     Mode Fields                                                                                                    | qas |
|                                                                                                    | × > |
| All ACCess ODjects                                                                                                    |     |
| Sector / / / / / / / / / / / / / / / / / / /                                                                                                    |     |
| tblEmployee                                                                                                    |     |
|                                                                                                    |     |
| Record: H 4 H HC To No Filter Search 4                                                                                                    |     |

In the tables group, click on Table and you can see this looks completely different from the Datasheet View. In this view, you can see the **field name** and **data type** side by side.

| ⊟ <b>৲</b> ৫ - ∓                          |                                                                       | Table Tools AccessDatabase : Datab                                                               | ase- C:\Users\Muhammad.Waqas\Doci                     | um ? – 🗆 🗙                                                                                |
|-------------------------------------------|-----------------------------------------------------------------------|--------------------------------------------------------------------------------------------------|-------------------------------------------------------|-------------------------------------------------------------------------------------------|
| File Home Create Extern                   | nal Data Database Tools                                               | Design 🛛 🖓 Tell me what you w                                                                    | ant to do                                             | Muhammad Waqas                                                                            |
| View<br>Views<br>Views<br>Views<br>Views  | S = Insert Rows<br>→ Delete Rows<br>→ Modify Lookups<br>Shoet<br>Shoe | y Indexes<br>Create Data Rename/<br>Macros * Delete Macro<br>w/Hide Field, Record & Table Events | Relationships Object<br>Dependencies<br>Relationships | ~                                                                                         |
| All Access Objects <ul> <li>«</li> </ul>  | tblEmployee Table                                                     | et                                                                                               |                                                       | >                                                                                         |
| Search                                    | Field Name                                                            | Data Type                                                                                        | Description                                           | n (Optional)                                                                              |
| Tables                                    | Projectio                                                             | Short Toxt                                                                                       |                                                       |                                                                                           |
| tblEmployee                               | ManagingEditor                                                        | Short Text                                                                                       |                                                       |                                                                                           |
|                                           | Author                                                                | Short Text                                                                                       |                                                       |                                                                                           |
|                                           | PStatus                                                               | Short Text                                                                                       |                                                       |                                                                                           |
|                                           | Contracts                                                             | Attachment                                                                                       |                                                       |                                                                                           |
|                                           | ProjectStart                                                          | Date/Time                                                                                        |                                                       |                                                                                           |
|                                           | ProjectEnd                                                            | Date/Time                                                                                        |                                                       |                                                                                           |
|                                           | Budget                                                                | Currency                                                                                         |                                                       |                                                                                           |
|                                           | ProjectNotes                                                          | Long Text                                                                                        |                                                       |                                                                                           |
|                                           |                                                                       | FI                                                                                               | eld Properties                                        |                                                                                           |
|                                           | General Lookup                                                        |                                                                                                  |                                                       |                                                                                           |
|                                           | Field Size Lo                                                         | ong Integer                                                                                      |                                                       |                                                                                           |
|                                           | Format In                                                             | crement                                                                                          |                                                       |                                                                                           |
|                                           | Caption                                                               |                                                                                                  |                                                       |                                                                                           |
|                                           | Indexed Ye                                                            | s (Duplicates OK)                                                                                |                                                       |                                                                                           |
|                                           | lext Align G                                                          | eneral                                                                                           | A freid<br>includ                                     | name can be up to be characters iong,<br>ing spaces. Press F1 for help on field<br>names. |
| Design view. F6 = Switch panes. F1 = Help |                                                                       |                                                                                                  |                                                       | Num Lock 🛅 🔛                                                                              |

We now need to make **ProjectID** a primary key for this table, so let us select **ProjectID** and click on **Primary Key** option in the ribbon.

| ⊟ <b>५</b> • ৫- ≆                        |                                                          | Table To AccessDatabase : Datab                                                | base- C:\Users\Muhammad.Waq                           | as\Docum ? — 🗆 🗙                              |
|------------------------------------------|----------------------------------------------------------|--------------------------------------------------------------------------------|-------------------------------------------------------|-----------------------------------------------|
| File Home Create Exter                   | nal Data Database Tools                                  | Design 🛛 Q Tell me what you v                                                  | vant to do                                            | Muhammad Waqas                                |
| View Views Tools                         | Se Insert Rows<br>Delete Rows<br>Modify Lookups<br>Sheet | y Indexes<br>Create Data<br>Macros * Delete Macro<br>v/Hide                    | Relationships Object<br>Dependencies<br>Relationships | ~                                             |
| All Access Objects @ «                   | tblEmployee Table                                        | я <b>)</b>                                                                     |                                                       | ×                                             |
| All Access objects =                     | Field Name                                               | Data Type                                                                      | Des                                                   | cription (Optional)                           |
| search                                   | ProjectID                                                | AutoNumber                                                                     |                                                       |                                               |
| Tables                                   | ProjectName                                              | Short Text                                                                     |                                                       |                                               |
| tblEmployee                              | ManagingEditor                                           | Short Text                                                                     |                                                       |                                               |
|                                          | Author                                                   | Short Text                                                                     |                                                       |                                               |
|                                          | PStatus                                                  | Short Text                                                                     |                                                       |                                               |
|                                          | Contracts                                                | Attachment                                                                     |                                                       |                                               |
|                                          | ProjectStart                                             | Date/Time                                                                      |                                                       |                                               |
|                                          | ProjectStart                                             | Date/Time                                                                      |                                                       |                                               |
|                                          | Projectend                                               | Date/Time                                                                      |                                                       |                                               |
|                                          | Budget                                                   | Currency                                                                       |                                                       |                                               |
|                                          | ProjectNotes                                             | Long Text                                                                      |                                                       |                                               |
|                                          |                                                          |                                                                                |                                                       |                                               |
|                                          |                                                          |                                                                                |                                                       | *                                             |
|                                          | General Lookup                                           |                                                                                | Field Properties                                      |                                               |
|                                          | Field Size Lo                                            | ng Integer                                                                     |                                                       |                                               |
|                                          | Format                                                   | Crement                                                                        |                                                       |                                               |
|                                          | Caption                                                  |                                                                                | -                                                     |                                               |
|                                          | Indexed Yes                                              | s (No Duplicates)                                                              |                                                       |                                               |
|                                          | Text Align Ge                                            | eneral                                                                         |                                                       | A field name can be up to 64 characters long, |
|                                          |                                                          |                                                                                |                                                       | names.                                        |
| Design view. F6 = Switch panes. F1 = Hel | p.                                                       |                                                                                |                                                       | Num Lock 🛅 🕍                                  |
| 日 ∽· ♂· ≠<br>File Home Create Exte       | rnal Data Database Tools                                 | Table Tools     AccessDatabase : Dat       Design     Ø       Tell me what you | abase- C:\Users\Muhammad.Wi<br>want to do             | aqas\Docu ? — 🗆 🗙<br>Muhammad Waqas           |
|                                          | de Insert Rows                                           |                                                                                |                                                       | T                                             |
|                                          | >> Delete Rows                                           |                                                                                |                                                       |                                               |
| View Primary Builder Test Validation     | Propert                                                  | ty Indexes Create Data Rename/                                                 | Relationships Object                                  |                                               |
| Key Rules                                | Sheet                                                    | Macros * Delete Macro                                                          | Dependencies                                          | 1                                             |
| views Tools                              | Show                                                     | W/Hide Field, Record & lable Event                                             | ts Relationships                                      | <u>^</u>                                      |

| <ul> <li>Key</li> <li>R</li> </ul> | ules  | Eq: Modify Lookups Sheet | Macros + Delete Macro        | Dependencies                        |                                                                         |
|------------------------------------|-------|--------------------------|------------------------------|-------------------------------------|-------------------------------------------------------------------------|
| news                               | 10015 | thismologies Tablet      | Field, Record & lable Events | Relationships                       |                                                                         |
| II Access Objects                  | • •   | Field Name               | Data Type                    | Description (Ontion                 | nal)                                                                    |
| arch                               | Q     |                          | Sere . Ipe                   |                                     |                                                                         |
| ables                              | *     |                          |                              |                                     |                                                                         |
| i tDi£mpioyee                      |       |                          |                              |                                     |                                                                         |
|                                    |       | General Lookup           | Field Pr                     | operties                            |                                                                         |
|                                    |       |                          |                              | A field name can<br>including space | be up to 64 characters long,<br>s. Press F1 for help on field<br>names. |
|                                    |       |                          |                              |                                     |                                                                         |

You can now see a little key icon that will show up next to that field. This shows that the field is part of the table's primary key.

Let us save this table and give this table a name.

| Save As             |    | ?  | ×    |
|---------------------|----|----|------|
| Table <u>N</u> ame: |    |    |      |
| tblProjects         |    |    |      |
|                     | ОК | Ca | ncel |

Click Ok and you can now see what this table looks like in the Datasheet View. If you ever want to make changes to this table or any specific field, you don't always have to go back to the Design View to change it. You can also change it from the Datasheet View. Let us update the PStatus field as shown in the following screenshot.

| Name        | PStatus                |  |
|-------------|------------------------|--|
| Caption     | Project Status         |  |
| Description | Overall project status |  |

Click Ok and you will see the changes.

•

| 日 ち・ぐ・・              |                                              | Table                                          | Tools Access                        | )atabase : Database-                                                                 | C:\Users\Muhammad.\                                                      | Vaqas\Docum ?                                 | – 🗆 🗙              |
|----------------------|----------------------------------------------|------------------------------------------------|-------------------------------------|--------------------------------------------------------------------------------------|--------------------------------------------------------------------------|-----------------------------------------------|--------------------|
| File Home Create Ext | ernal Data Databa                            | e Tools Fields                                 | Table Q Tell                        | me what you want t                                                                   |                                                                          |                                               | Muhammad Waqas     |
| Views AB 12          | ) Date & Time<br>  Yes/No<br>  More Fields + | Default Value                                  | n Modify<br>Lookups E<br>Properties | $ \int_{\mathcal{M}} \frac{ab}{\text{Modify}} Memo \\ \text{Appression Settings} + $ | Data Type: Short Text<br>Format: Formattin<br>\$ % 3 50 00<br>Formatting | Required     Dirique     Indexed     Field Va | Validation         |
| All Access Objects   | « tblEmployee                                | tblProjects                                    |                                     |                                                                                      |                                                                          |                                               | ×                  |
| Search               | ProjectID<br>* (Nev                          | <ul> <li>ProjectNam - N</li> <li>/)</li> </ul> | ManagingEd 🔹                        | Author - Proj                                                                        | ect Stati → ④<br>④(0                                                     | ProjectStart •                                | ProjectEnd • Budge |
| tbiProjects          | Record: 14 6 1 of                            | 1 → N→ 🕵                                       | io Filter Search                    |                                                                                      |                                                                          |                                               |                    |
| Ready                |                                              |                                                |                                     |                                                                                      |                                                                          |                                               | Num Lock 🔟 🔛       |

### 3) Graded Lab Task

Note: The instructor can design graded lab activities according to the level of difficulty and complexity of the solved lab activities. The lab tasks assigned by the instructor should be evaluated in the same lab.

### Lab Task 1

·

Create database of your lab project. Create tables for each activity. Apply the following queries on the tables:

- Insert data in the tables.
- *Retriew data from the tables.*
- Update the data.
- Create forms for all the activites.